| Display      |   |                                                                                                    |
|--------------|---|----------------------------------------------------------------------------------------------------|
|              |   | DEG M 0.0                                                                                                    |
|              |   | 0                                                                                                    |
| Angle Mode   | : | RAD - DEG - GON.                                                                                                    |
| Operator     | : | Active Operation [+][-][x][:] Top Left                                                                                                    |
| Memory Value | : | M 0.0 (0.0 = Memory is Zero)                                                                                                    |
| Invert [INV] | : | Displayed Right beside the Angle-Mode and show<br>if the Angle-Reverse Function is <b>On</b> or <b>Off</b>                                                   |
| Shift-Status | : | Shown Top Left as Status of the Mode of the<br>Angle-Functions <b>Sine, Cosine, Tangent</b> or it's<br><b>SinH, CosH a</b> nd <b>TanH</b> Hyperbel-Functions |
| Mantisse     | : | 25 Digits, 23 including Prefix and Decimalpoint                                                                                                    |

## Function-Buttons

| ∡ MODE         | ¥ Sl | HIFT                                                                                                    |
|----------------|------|----------------------------------------------------------------------------------------------------|
| Mode<br>Shift  | :    | Switching the Angle-Mode <b>RAD DEG GON</b><br>Switching the Hyperbel-Function for <b>Sine</b> ,<br><b>Cosine</b> and <b>Tangent</b> .           |
| Angle-Invert   | :    | Switching the Anglefunctions <b>Sine, Cosine</b> and <b>Tangent to</b> it's Reverse-Functions ( <sup>-1</sup> ).                                 |
| RD             | :    | Round the displayed Value to two Digits behind<br>Decimalpoint. Scientific-Formats can be shown<br><i>Normal</i> (if Possible).                  |
| <sup>1</sup> 🔀 |      |                                                                                                    |
| Screen Change  | :    | Convert Values/Units, the Display-Value will be<br>shown in the Convert-Screen and can be used it<br>to calculating on. 3 Screens are available. |

| J | Memory Functions |    |    |  |  |  |  |
|---|------------------|----|----|--|--|--|--|
|   | MC               | M+ | RM |  |  |  |  |
| 1 | MC               |    | :  |  |  |  |  |

| : | Clear Memory.                                |
|---|----------------------------------------------|
| : | Adding the Display-Value to the Memory-Value |
| : | Get the Memory-Value to the Display.         |

## Constants

#### Button PI:

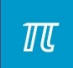

M+ RM

Get the Value of PI to the Display, to use PI for Calculations.

### Button PI/4:

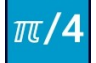

for Ex. Circle-Area Calculation Formula: d<sup>2</sup> x PI / 4

```
Example Diameter = 100
Input: 100, Button [x<sup>2</sup>] Button [PI/4] = 7853,98
```

#### Length of Diagonal in a Square:

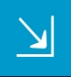

```
Example Square-Sidelength = 100
Input: 100, Press Button, = 141,4
Note: Square-Diagonal = \sqrt{2} x Sidelength,
```

Fast Divides 1/2 1/3 1/4 1/8 1/10 3/4

The Divisor Buttons have all the same Function, they divide the Displayed-Value with the used Button.

| Examp. | Le:      |        |     |       |   |        |
|--------|----------|--------|-----|-------|---|--------|
| Input  | 9        | Button | [½] | /2    | = | 4.5    |
| Input  | 356,8765 | Button | [¾] | /0.75 | = | 267.66 |

Constants and Power

#### Euler Constant/Golden Number Phi:

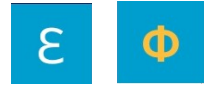

With this both Buttons you can use the irrational Numbers of the Euler-Constant [2.71828...] and in [Shift-Mode] the golden Number Phi [1.61803...] to calculating on.

#### Power to Base (Base and Exponent editable):

| x                      |                                                                                                    |
|------------------------|----------------------------------------------------------------------------------------------------|
| Input 2, press Button: | Take Value 2 as Base, the Display<br>doesn't show a Value, the Calculator<br>expecting an Input of another Value<br>(Exponent). |
| Input 3,               | Take Value <b>3</b> as an Exponent                                                                                              |
| in Sense 2³ (2x2x2)    | = 8                                                                                                    |

Calculations that needs 2 Values will be disabled while calculating in Base-Operations [+ - x :], and get enabled by clicking the Clear-Button.

#### Square Power 2 (Base editable):

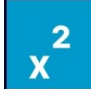

| Input | 2, | press | Button, | (2x2)          | = | 4 |
|-------|----|-------|---------|----------------|---|---|
| Input | 3, | press | Button, | ( <i>3x3</i> ) | = | 9 |

## Cubic Power 3 (Base editable):

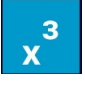

| Input | 2, | press | Button, | (2x2x2) | = | 8  |
|-------|----|-------|---------|---------|---|----|
| Input | 3, | press | Button, | (3x3x3) | = | 27 |

Root-Calculation

## Square-Root Calculation:

Input 81, press Button = 9 (9x9 or  $9^2 = 81$ )

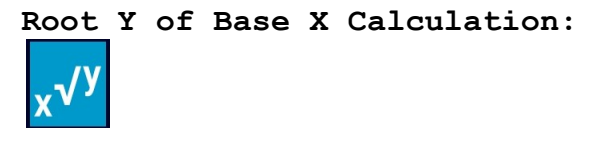

| Input 81, press Button,              | Take <b>81</b> as Base-Value, the Display<br>doesn't show a Value now, the<br>Calculator expecting the Input of<br>another Value. |
|--------------------------------------|----------------------------------------------------------------------------------------------------|
| Input 2, (Square-Root)               | Take 2 as Exponent                                                                                                    |
| 2 <sup>nd</sup> Root of 81 (Power 2) | = 9 $(9^2 = 81)$                                                                                                    |

Input 81, press Button, Take Value **81** as Base, the Display doesn't show a Value now, the Calculator expecting the Input of another Value.

Input 3, (Cubic-Root) Root of 81 (Power 3)

Calculations that needs 2 Values will be disabled while calculating in Base-Operations [+ - x :], and get enabled by clicking the Clear-Button.

Take **3** as Exponent

 $= 4.3267 \quad (4.3267^3 = 81)$ 

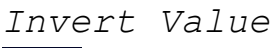

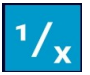

Input 5, press Button (1 divided by 5) = 0, 2

Logarithm Base 10

log

In

Input 1000, press Button = 3

Natural Logarithm (Euler-Base) [Shift-Mode]

Input 25, press Button = 3.2188758

### Angle-Functions

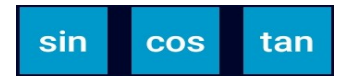

Example Sine of 20° (Mode DEG) Input 20, press Button [sin] = 0.3420201

Example Cosine of 20° (Mode DEG)

Input 20, press Button [cos] = 0.9396926

Example Tangent of 20° (Mode DEG)

Input 20, press Button [tan] = 0.3639702

Switching the Modes for Angle-Calculations can be set via the Buttons **Shift, Mode** and **INV**, see the Explanation for[Shift,Inv and Mode] at the Top of this Document and see also the additional Notes at the End of this Document.

### Percent

23% of 3568

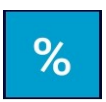

#### Example 23% of 3568:

Input 23, press Button [%] Take 23 as a Percent-Value, the Display doesn't show a Value now, the Calculator expecting the Input of the Base-Value.
Input 3568, (Base-Value) Take 3568 as the Base-Value

Calculations that needs 2 Values will be disabled while calculating in Base-Operations [+ - x :], and get enabled by clicking the Clear-Button.

= 820.64

### Logarithm of a Number to a Base

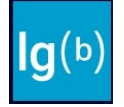

#### Example Logarithm of 8 to Base 2:

Input 8, press Button Take 8 as Input, the Display doesn't show a Value now, the Calculator expecting the Input of another Value, Input of Base.

| Input 2, (Ba | ase)      | T   | lake | 2 | as | the | Base. |
|--------------|-----------|-----|------|---|----|-----|-------|
| Logarithm Ba | ase2 of 8 | 8 = | = 3  |   |    |     |       |

Calculations that needs 2 Values will be disabled while calculating in Base-Operations [+ - x :], and get enabled by clicking the Clear-Button.

Calculation

Hours Price 42.90 Money/h

This Calculator have a simple Possibility to calculate Costs or Prices via a variable Value for Money/Hour. The predefined Value is 42,90 Money/Hour (for Ex.  $\in$ /h). This Value can be changed by edit a new Value and clicking on the old Value 42.90.

#### Example 1:

You have a Sum of Money 3500,- and you need to calculate how much Time you can work for this 3500,-

Input 3500, press Button [Hours] = 86.42 Hours

#### Example 2:

You have a predefined Time of 80 Hours and you need to calculate the Costs for your Work.

Input 80, press Button [Price] = 3240

The Input Field

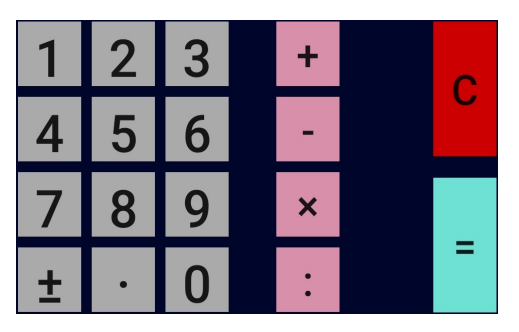

This Buttons for the Number-Input are trivial and don't need an Explanation. Additional to the Numbers, there is one Button for set the Prefix and one to set the Decimalpoint.

Button C deleting all Registers and set back the Calculator.

The Result-Button [=] gives the Results of Calculations with the Base-Calculations or Functions. Go on press on [=] calculating on.

Example: 2 [+] 2 [=] 4, [=] 6, [=] 8, [=] 10

This Function [Calculating On] is also available by clicking on the Buttons [+] [-] [x] [:].

Example Inputs

#### Addition and calculating on:

2[+]2[=] 4[+][+]= 6[+] = 8 (+2 stay as Operator [+] Button) 2[+]2[=] 4[=] = 6[=] = 8 (+2 stay as Operator [=] Button)

#### Subtract and calculating on:

8[-]2[=] 6[-][-]=4 [-] = 2 (-2 stay as Operator [-] Button) 8[-]2[=] 6[=] = 4 [=] = 2 (-2 stay as Operator [=] Button)

#### Multiply and calculating on:

4[x]2[=] 8[x][x]=16[x] =32 (x 2 stay as Operator [x] Button) 4[x]2[=] 8[=] =16[=] =32 (x 2 stay as Operator [=] Button)

#### Divide and calculating on:

8[:]2[=] 4[:][:]=2[:]=1 (:2 stay as Operator [:] Button) 8[:]2[=] 4[=] = 2[=] = 1 (:2 stay as Operator [=] Button)

#### Input Examples:

#### The actual Version 2.0 Code 21 do NOT provide the Dot before Dash Rule!

Example 1 (Basic Calculations/Changing Operators): 3 [+] 2 [x] 2 = 10 (Calculating 5 x 2, +2 replaced by x 2) Variant: 3 [+] 2 [=] [x] 2 = 10 (Calculating 5 x 2)

Example 2 (Basic Calculations/Changing Operators): 3 [x] 2 [+] 2 = 8 (Calculating 6 +2, x 2 replaced by +2) Variant: 3 [x] 2 [=] [+] 2 = 8 (Calculating 6 +2)

Example 3 (Basic Calculations with Constants): 3[x][PI][+]2 = 11.42 (Calculating 9.42 +2, x PI replaced) Variant: 3[x][PI][=][+] 2 = 11.42 (Calculating 9.42 +2)

Example 4 (Basic Calculations with Pow):  $3[x]2[x^2][+]2 = 14$  (Calculating  $3 \times [4] + 2$ ) Variant:  $3[x]2[x^2][=][+]2 = 14$  (Calculating 12 + 2) Angle-Functions

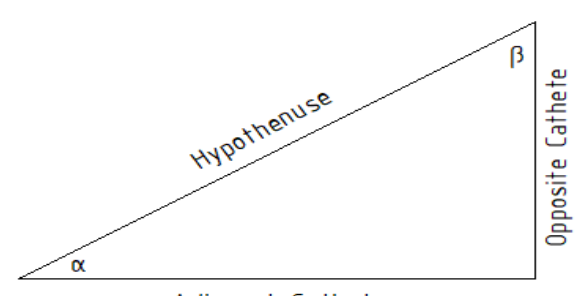

Adjacent Cathete

## Example Tangent

| (1)<br>Given:      | Adjacent C<br>Opposite C     | Cathete<br>Cathete                                 | = 325 m<br>= 180 m                      | m<br>m                                                  |                                             |           |
|--------------------|------------------------------|----------------------------------------------------|-----------------------------------------|---------------------------------------------------------|---------------------------------------------|-----------|
| Find Angl          | eα:                          |                                                    |                                         |                                                         |                                             |           |
| Angle-Fun          | ction Tange                  | ent <b>tan</b><br>tan<br>tan                       | = <b>Opposi</b><br>= 180 mm<br>= 0.5538 | <b>te Cathete/</b><br>/ 325 mm<br>462                   | 'Adjacent C                                 | Cathete   |
| Press But          | ton Angle F                  | Reverse-Fi                                         | unction                                 |                                                         |                                             |           |
|                    |                              |                                                    | 4-1                                     |                                                         |                                             |           |
|                    |                              | Angl                                               | .e α = <u>28</u>                        | <u>.979°</u>                                            |                                             |           |
| (2)<br>Given:      | Angle α<br>Aligned Ca        | thete                                              | = 25°<br>= 550 m                        | m                                                       |                                             |           |
| Find the Formula C | Opposite Ca<br>hange ~       | athete:<br>Opposite<br>Opposite<br>Opposite        | Cathete<br>Cathete<br>Cathete           | <b>= tan α 25°</b><br>= 0.4663076<br>= <u>256.47 mm</u> | <b>'x Adjacer</b><br>5 x 550 mm<br><u>n</u> | t Cathete |
| (3)<br>Givenn:     | Angle $\alpha$<br>Opposite C | Cathete                                            | = 18°<br>= 185 m                        | m                                                       |                                             |           |
| Find the Formula C | adjacent Ka<br>hange ~       | athete:<br><b>Adjacent</b><br>Adjacent<br>Adjacent | <b>C</b> athete<br>Cathete<br>Cathete   | <b>= Opposite</b><br>= 185 mm /<br>= <u>569.37 mm</u>   | <b>Cathete /</b><br>0.3249196               | tan α25°  |

Calculating Angles via Screen 2

Press Button

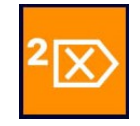

| C Ar             | ngle Mode | DEG       |
|------------------|-----------|-----------|
| ● Sine   ○       | Cosine    | ⊖ Tangent |
| Angle Alpha      | 0.0       |           |
| Adjacent Cathete | 0.0       |           |
| Opposite Cathete | 0.0       |           |
| Hypothenuse      | 0.0       |           |
| 🔲 Take over Resu | lt        |           |
|                  |           |           |
|                  |           |           |
|                  |           |           |
| 111              | 0         | <         |

The Screen2 is made for easier calculating Angles and it's Functions.

Choose the Mode for Sine, Cosine or Tangent and do the Inputs for this Calculations.

In this Example for **Sine** we give an Angle as an Input and the Length of the opposite Cathete, during the Input, the Calculator calculating the Length of the Hypothenuse.

Button [Arrow-Left] returning to the Main Calculator-Screen.

The Result can be use in the Main Calculator-Screen by check the [Take over Result] CheckBox before click the Button [Arrow-Left].

Button [C] set all Inputs back.

## Convert Units

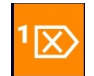

Button to change to the Convert-Screen (Values in Display get take over if it is available)

Example: Convert 56F Fahrenheit to Kelvin and back.

### Choose Category Temperature:

Source (S) Choose Unit [Fahrenheit] Target (T) Choose Unit [Kelvin] Button [Calculate] = 286.48K

Calculate back (Test): Source (S) Choose Unit [Kelvin] Target (T) Choose Unit [Fahrenheit] Button [Calculate] = 56F

Results can be take over to the Main Calculator-Screen by check the [Take over Result] CheckBox and click [ $\boxdot$ ].

| ConvertScreen             |  |  |  |
|---------------------------|--|--|--|
| 286.48333333333335        |  |  |  |
|                           |  |  |  |
| Temperature               |  |  |  |
| (S) Fahrenheit (T) Kelvin |  |  |  |
| Calculate C ± 🛛           |  |  |  |
| Take over Result          |  |  |  |
|                           |  |  |  |
|                           |  |  |  |
|                           |  |  |  |
|                           |  |  |  |
|                           |  |  |  |
|                           |  |  |  |
|                           |  |  |  |
|                           |  |  |  |
|                           |  |  |  |
|                           |  |  |  |
|                           |  |  |  |
|                           |  |  |  |

| ConvertScreen                                               |         |         |  |
|-------------------------------------------------------------|---------|---------|--|
| 56.00000000000007                                           |         |         |  |
| 286.48333333333335 Kelvin = 56.00000000000007<br>Fahrenheit |         |         |  |
| Temperature                                                 |         |         |  |
| (S) Kelvin                                                  | (T) Fah | renheit |  |
| Calculate C                                                 | ± 🛛     |         |  |
| Take over Result                                            |         |         |  |
|                                                             |         |         |  |
|                                                             |         |         |  |
|                                                             |         |         |  |
|                                                             |         |         |  |
|                                                             |         |         |  |
|                                                             |         |         |  |
|                                                             |         |         |  |
|                                                             |         |         |  |
| 111                                                         | 0       | <       |  |

## Calculation Helpers

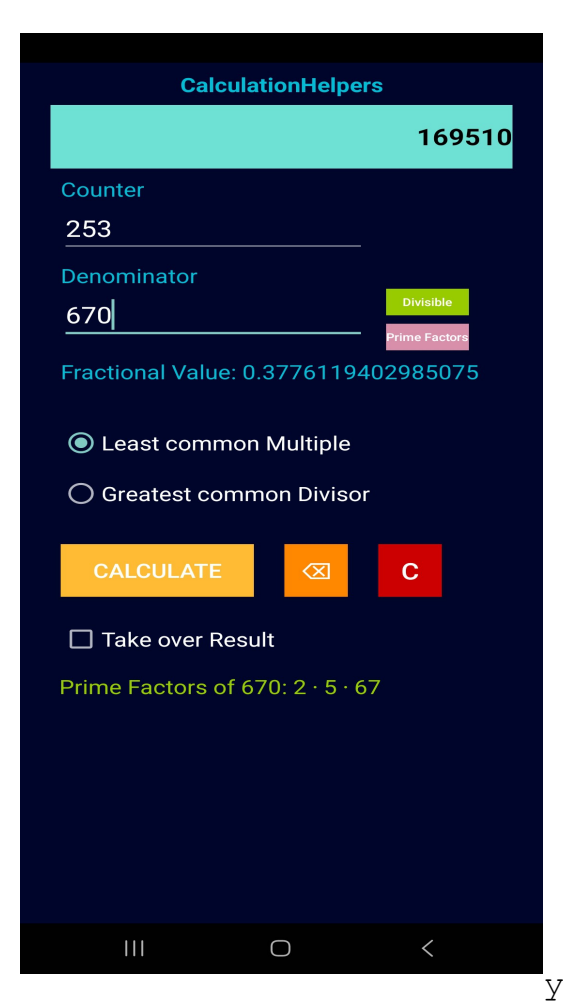

This new Screen provides you with some Functions, that are commonly used in Mathematics.

The Display-Value of the Calculator is dislayed as the Fractional Counter.

If a Counter and a Denominator is given, you can calculate the GCD or the LCM.

The GCD and LCM are mostly used by fractioanl Calculation if you need to reduce or expanding Fractions.

gcd(counter,denominator); lcm(counter,denominator); Fract. Value = conter/denominator;

The fractional Value will also be calculated and displayed, by click on [Calculate]. Additional, you can check the Divisibly and the

Primefactors of the Denominator-Value.

In this Example we calculate the **lcm** of **253** and **670**, and we get the Primefactors of 670 by clicking on the [PrimeFactors] Button.

Primefactors of 670: 2 x 5 x 67

**1cm** (the 1<sup>st</sup> or smallest Multiple for both Numbers 253 & 670) Multiples of 253 = 253x1, 253x2 . . . 253x670 = <u>169510</u> Multiples of 670 = 670x1, 670x2 . . . 670x253 = <u>169510</u>

The Button [Divisible] checking the divisibly of 670, and give back the Integer-Numbers that divide 670 without a Rest-Value (Modulo).

**670** is divisible without Rest by the Numbers 1, 2, 5, 10, 67, 134, 335, 670.

This Screen is available since Code20.

Programming

Elmar Baumann Moerser Straße 245 47228 Duisburg

admin@baumannsoftware.com

#### Developed with Android Studio

Get it free on Google Play https://play.google.com/store/apps/details?id=com.test.taschenrechner&hl=de

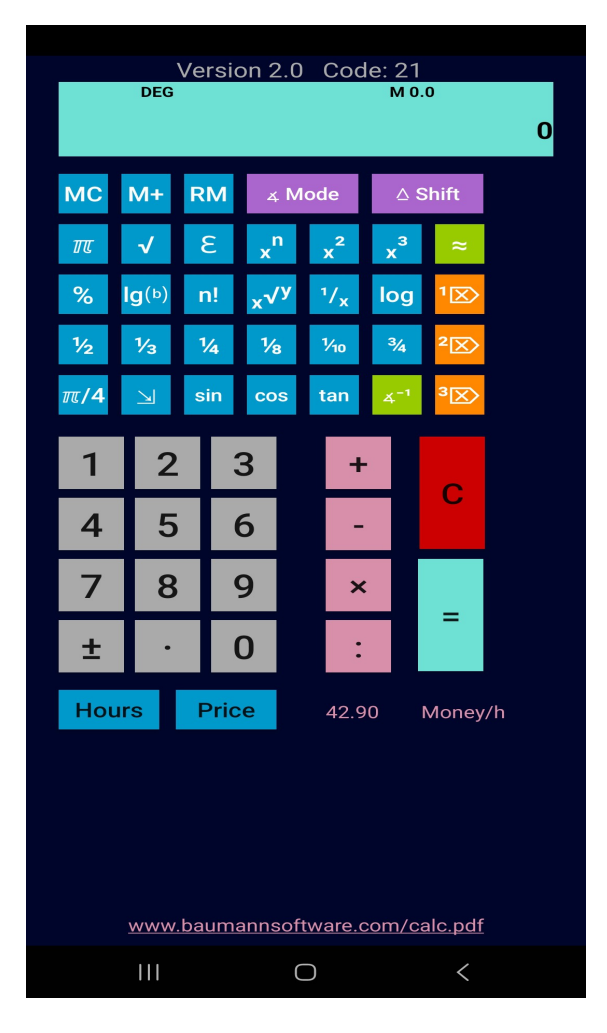

## Baumann Software Calculator

### Last Release

Code 21, Version 2.0, Release 30.04.2024

Android Studio Koala 2024.1.1

#### Short History

#### Code 6:

The variable Value for Calculation of **Price** or **Hours** is stored since **Code 6**.

to change this Value:

- Type in a new Value (Money/hour)
- Fingerclick on the Value Text Bottom Right near Price
- New Value is set

The Calculator can be closed or terminate now, at the next Start of the Calculator, it get this (new) stored Value.

### Code 8:

Button  $[10^x]$  are removed and replaced by  $[\mathbf{E}]$ , with this new Button, the Euler-Constant can be used for calculations.

### Code 13:

The Button [ $\infty$ ] (Per 10000) removed and replaced by the Factorial-Funktion Button [n!]. Natural Numbers f.Ex. 4 will be calculated: 1x2x3x4 = 24 (4! == 24). Decimal Numbers will be calculated by the Euler Gamma-Function. For Example: 4.2! == 32.58

#### Code 15:

Check of all Functions- and Inputs as a Quality-Control done.

#### Code 16:

Adaption for bigger Screens [Tablets], Shift-Modus extended - Natural Logarithm [ln], Euler-Base Logarithm added.

#### Code 17:

Gamma-Function Decimal-Number Factorial **[n!]** Code-Revision for a better Accuracy.

Extensions: Shift-Modus, Button ¾ erhält den Modus **DigitSum** [DS] Shift-Modus, Button ¼ erhält den Modus **DigitProduct** [DP]

DS = Digit Sum for Ex. 1234 (1+2+3+4) = 10 DP = Digit Product 1234 (1x2x3x4) = 24, 120 (1x2x0) = 0 Code 18

Code-Changes at the Input-Validation of the Basic-Calculations (+ - x :),

The Convert-Screen is extended, all Items the can be used on both Sides (Source/Target) now. Overall **208** possible Pairings of the Categories Length, Weight, Volume, Speed and Temperature as Calculation-Methods are available.

Convert Hints:

Unit Pint = **UK** Pint (Imperial Pint) Unit Barrel = **US** Barrel for Oil Unit Zentner = **DE** 50 Kg

### Code 19

Input-Errors removed, (Methods like f.Ex. [%] that needs a 2nd Input-Value, crashing the App in Case the the Display have NO Value AND the Prefix-Button [+-] was clicked

Extensions: Result-Checkings for:

Prime Numbers (Result is only divisible by itself OR 1)

Armstrong Number (Count of the Digits is Exponent - every Digit is added by the Power of the Exponent)

Palindrome Number (A Number that have the same Value if it is mirrored f.Ex. 131, 4224)

Every ONE Digit Number > 0 is a Palindrome and also Armstrong Number (1,2,3,4,5,6,7,8,9)

Examples: 151 (Prime Number, Palindrome)

153 (Armstrong Number) - Count of Digits = 3 (3 = Exponent)  $1^3 + 2^3 + 3^3 = 153$ 

A Text Output shows the Result everytimes if the Result-Button [=] is clicked. Example:

Search a Prime-Number near 100

```
Input:

[100]+[1][=] 101 (Prime Number)(Palindrome)

[=] 102

[=] 103 (Prime Number)

[=] 104

[=] 105

[=] 106

[=] 107 (Prime Number)
```

Fixes:

- Input-Validation recoded.
- Factorial-Calculation recoded to Datatypes BigInteger/BigDecimal (Java).

Example 50! = 3.041409320171337804E064

50! Factorial have 65 Digits. Count of Nulls at the End is 12

50!=3041409320171337804361260816606476884437764156896051200000000000000

- New Inputvalidation permit the 90° Input for the Tangent-Function in DEG Mode.
- Big Numbers (Factorials) can be displayed if the Shift-Mode is active:

Example:

Input:
[Shift] 102 [n!] = 9.614466715035126609E161

```
96144667150351266092686555869725954845535590505965946436944471404853171513025459
0603314961882364451384985595980362059157503710042865532928000000000000000000000
00
```

## Code 20:

Screen4 Calculation Helpers implemented, Calculation of the greatest common Divisor (**gcd**) and the least common Multiple (**lcm**) of two Values.

Code 21:

Screen4: Extension for Functions [Divisible] and [Primefactors].

Screen2: All Convertings checked.

Button [‰] replaced by a Logarithm-Function to a given Base.

The Calculator-App is translated to the English Language. The Language of the Android-System is (if *NOT* English is setted) set the Application to German Language.

### Shift Modus Extensions:

Minimum and Maximum:

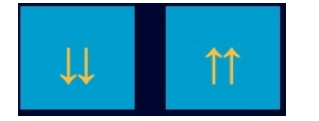

Example Minimum:

Input 23.75, Button  $[\downarrow]$  Result = 23

This Function cutting all Digits after Decimalpoint and return the Value before Decimalpoint (Next lower Integer).

Example Maximum:

Input 23.34, Button [ $\uparrow\uparrow$ ] Result = 24

This Function cutting all Digits after Decimalpoint and increase the Value before Decimalpoint with 1 (Next higher Integer).

## Integer:

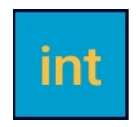

Example:

```
Input 23.75, Button [int]Result = 24(Round up)Input 23.5, Button [int]Result = 24(Round up)Input 23.25, Button [int]Result = 23(Round down)
```

This Function rounding a Decimal-Number up- or down into the resulting Integer-Number.

Next lower Integer if the Digit after Decimalpoint is < 0.5Next higher Integer if the Digit after Decimalpoint is >= 0.5

Logarithm to a given Base:

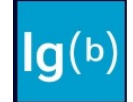

Example: log<sub>2</sub>8

```
Input 8, press Button [lg(b)],
Input 2, press Button [=], (Base is now 2) Result = 3
```

This Function is helpful if you need to calculate an unknown Power of a Number.

For this Example:

```
2^{x} = 8 | log<sub>2</sub>

log_{2} (2^{x}) = log_{2} (8)

x = log_{2} (8)

x = log_{2} / log_{8} (Internal Calculation)

x = 3
```

### Code 22

English Language implemented if the Android System set to an English Language.

### Code 23

Fontsize-Adaption, if the Android System is set to bigger/smaller Fontsizes.

### Code 24

Error removed in gcD (greatest common Divisor) Calculation on Screen 3, the Recursive-Function did crashing the App in some Cases.

### Code 25

Screen 3 Divisibility expanded to the Euler Totient Function.

 $\phi(n)$  = Amount of the coprime Numbers in Area 1 to n, a Divisor to another Number applies coprime, if it divides the Number with a Rest-Value.

Examples: